# アプリの登録 (ダウンロードから初期設定)

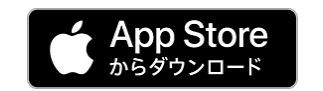

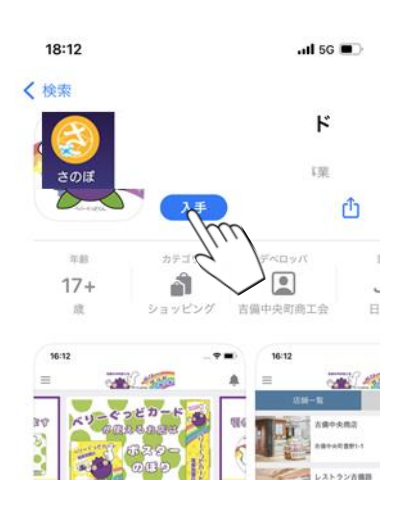

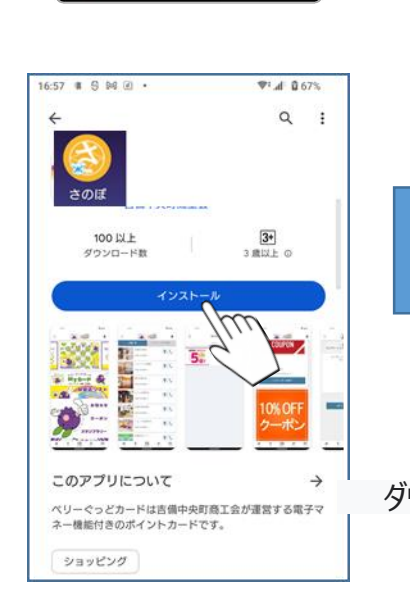

Google Play で手に入れよう

①アイコンをタップ

# 12:07 🕅 🛛 🇞 🕘 🔹 4G+ 📶 🗎 85% さのぽ ダウンロードが完了するとアイコンが表示されます

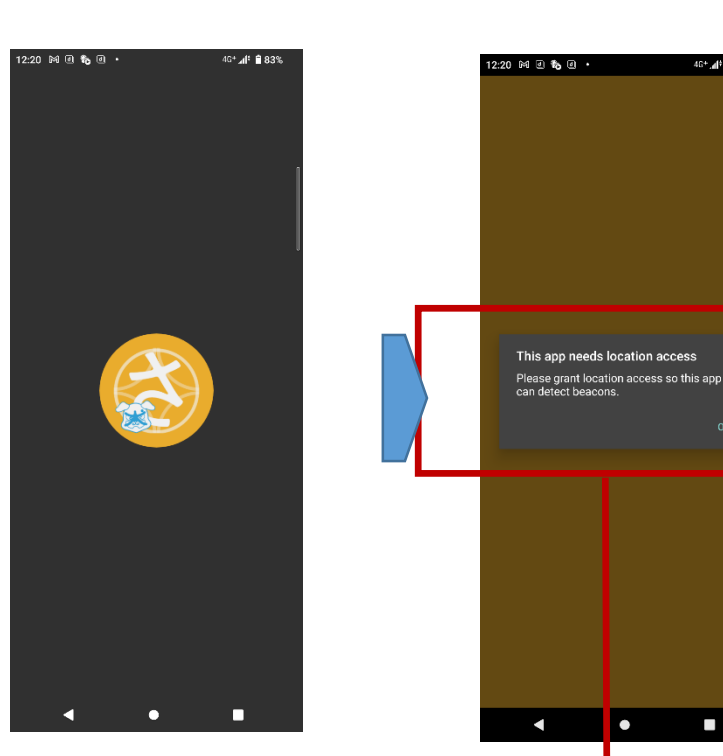

②アプリが起動

③GPSとBeaconを許可(推奨)

46+,41 🗎 83%

このアプリには位置情報へのアクセスが必要です このアプリがビーコンを検出できるように、 位置情報へのアクセスを許可してください ※現時点ではBeaconは利用しておりません

•

「入手」または「インストール」をタップして アプリのダウンロードしてください

④位置情報のアクセス許可

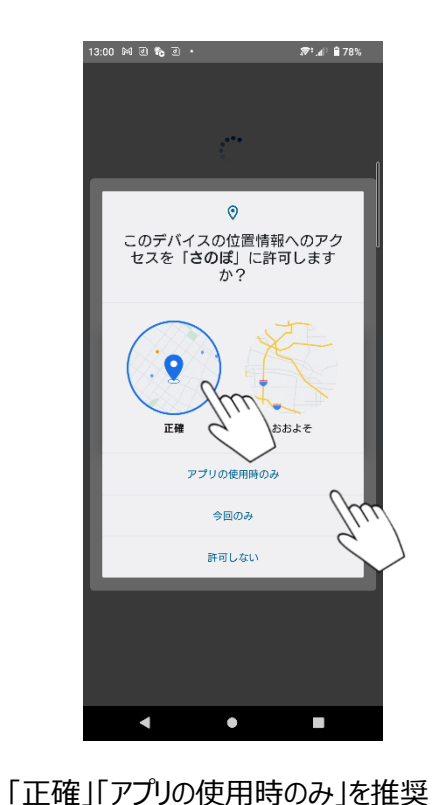

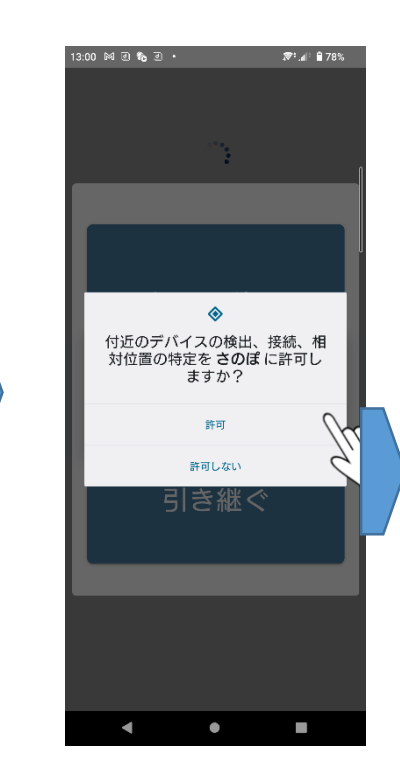

⑤デバイ検出等のクセス許可

「許可」を推奨

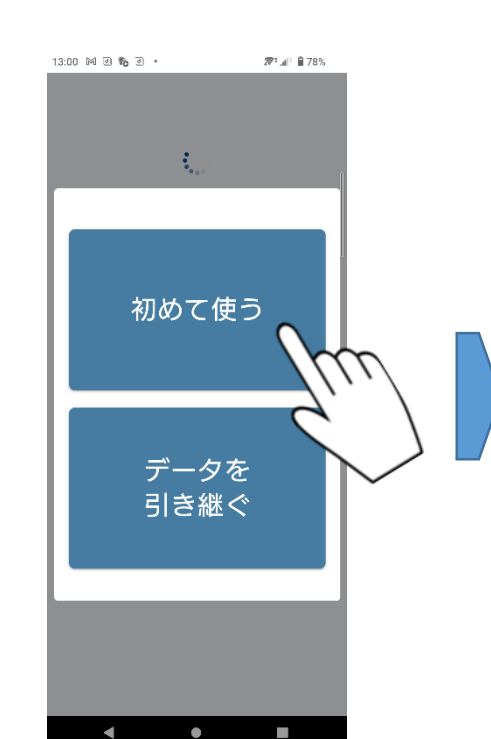

⑥アプリの初期設定を開始

新規 j は「初めて使う」を選択 機種変更時は「データを引き継ぐ選 択

### ⑦利用規約に同意

13:00 페 @ 🍋 @ • **₹**1.40 🗎 78% 利用規約 【利用規約】 この利用規約(以下、「本規約」といいます)は、 泉佐野市から受託された一般社団法人 泉佐野シテ ィプロモーション推進協議会(以下、「当社」と言 います)が提供する、「さのぽアプリ」(以下、 「本サービス」といいます)を利用する場合に適用 されます。ユーザーは、本規約に従って本サービス をご利用ください。ユーザーは、本サービスを利用 することにより本規約に同意したものとします。本 規約に同意いただけない場合は、本サービスを利用 することはできないものとします。 1. プライバシー 本サービスのプライバシーポリシーにて、ユーザー のプライバシーの取り扱いおよび保護について説明 を行っています。コーザーは本サービスを利用する ことで、当社が同プライバシーボリシーに則り、ユ ーザーの個人属性情報を利用できることに同意する ークーの個人時に時報を利用しますとことにおめり ものとします。 本サービスはサービスの提供、改善を目的として、 以下の情報を取得、利用します。 〇ユーザーのブロフィール情報 以下のプロフィール情報を必須または任意で提供 頂きます。一部の情報はお知らせ送信対象の抽出条 件として使用することがあります。 性別 ・年代 ・お住まい ②ログデータ 本サービスを利用すると、IPアドレス、ホスト 名、端末の種類、OSの種類、アクセス日時を取得 することがあります。これらの情報は、利用状況の 把握、コンテンツ表示方法の区別、サービスの改善 などに使用します。 2 禁止事項 本サービスの利用にあたり、以下の行為を禁止しま (1)法会または公宮良俗に違反すス行為 同意する

⑧プライバシーポリシーに同意

13:01 M @ 🗞 @ 🔹 〒140 目 78%

> プライバシーポリシー ×

#### 個人情報保護方針(PRIVACY POLIC

一般社団法人 泉佐野シティプロモーション推進協 議会に所属する泉佐野ポイントカード会は、さのぽ ポイントカード運営会社として本人を識別しうる情 報(以下「個人情報」といいます)を適切に保護する ことが当社の業務遂行のうえで極めて重要な事項で あると認識するとともに、当社の社会的責任である と考え、個人情報保護のためにマネジメントシステ ムを確立し・実施し・維持し・改善するとともに、 業務に従事する全ての者に個人情報の取扱い管理を 徹底させます。

マネジメントシステムの内容

 個人情報の取扱い
個人情報の取得・利用・提供・委託 個人情報を取得する場合、本人に対し利用 目的を明らかにし、本人の同意を得たうえで、 その範囲内で適切に取扱います。また、利 用目的の達成に必要な範囲を超えた 個人情報の取扱いは行いません。

2. 本人の権利の尊重、苦情及び相談 本人から開示・訂正・削除を求められたと きは、法令・国が定める指針及び その他の規範に基づき、下記の「消費者苦 情相談窓口」にて適切かつ迅速に対応します。 また、苦情及び相談についても、下記の

「消費者苦情相談窓口」にて適切かつ迅速に対応しま す。

安全対策の実施 個人情報への不正アクセス・個人情報の漏

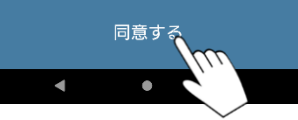

浅・滅失又は毀損の防止並びに 是正すろため 安全対策を実施します

# ⑨プロフィール情報の登録 例) 男性 30代 市内在住

| 17:45 🗷 🕅 🗹 🇞 🔸                     | 📚‡ 🕼 🗎 76% |
|-------------------------------------|------------|
| プロフィール設定                            |            |
|                                     |            |
| プロフィール                              |            |
| ユーザーNo<br><sup>APP00008</sup><br>性別 | Î          |
| ● 男性                                |            |
| ● 女性                                | ٣          |
| ● その他                               |            |
| 年代 必須                               |            |
|                                     | O          |
| お住まい 🛛 💩                            |            |
|                                     | $\odot$    |
|                                     |            |

登録

スキップ

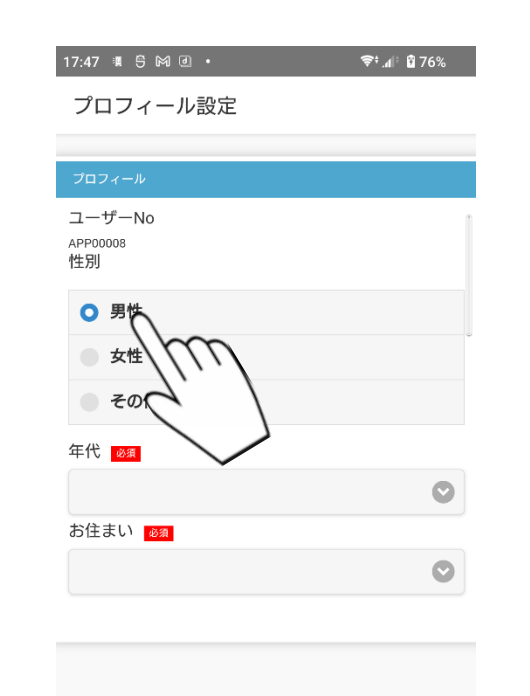

スキップ

•

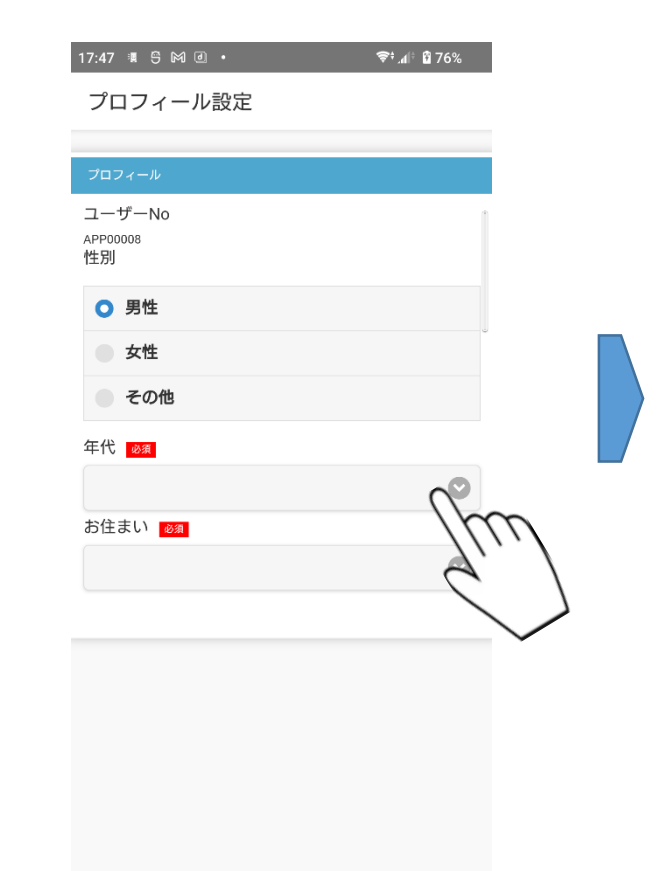

登録

スキップ

◀

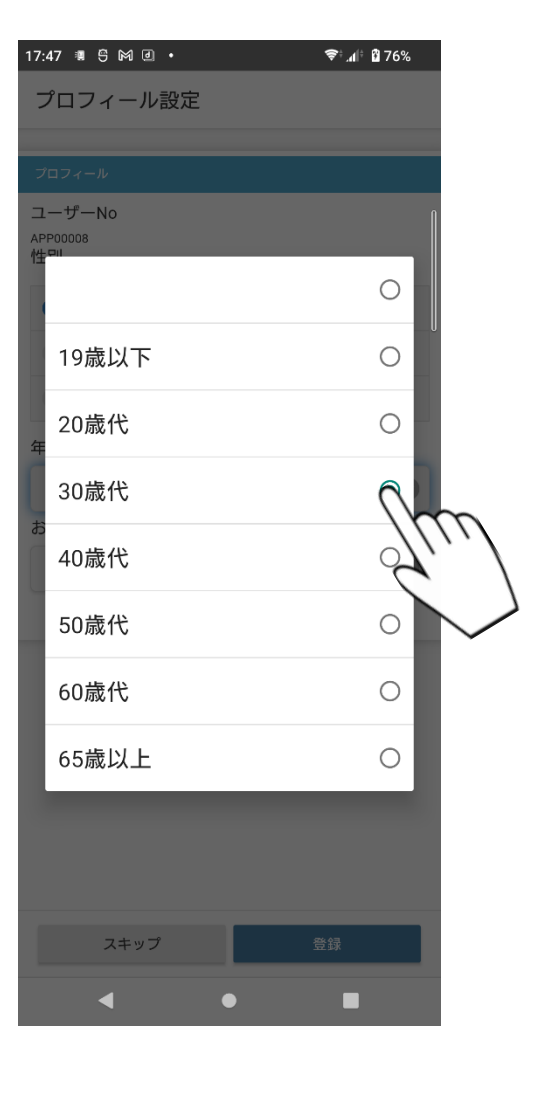

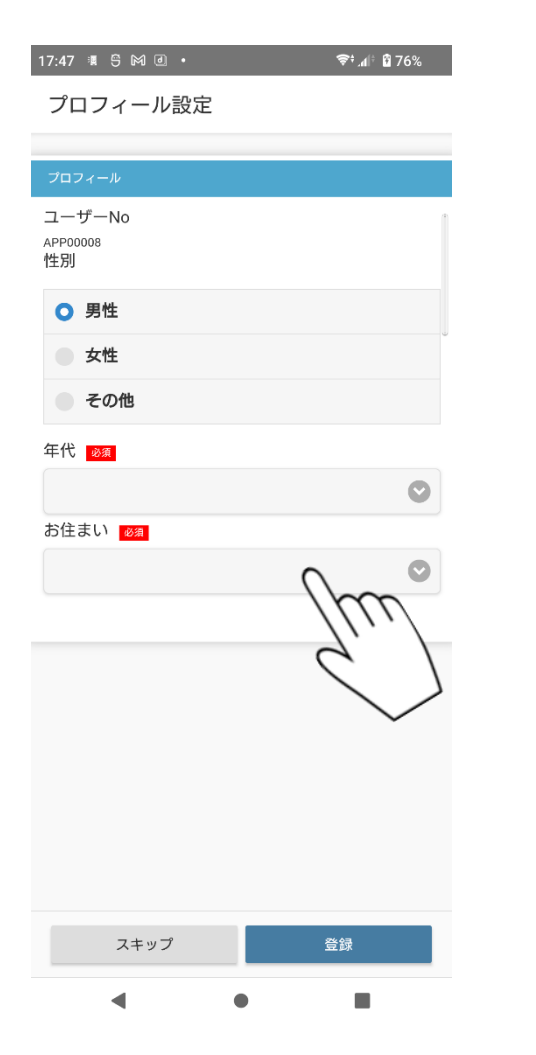

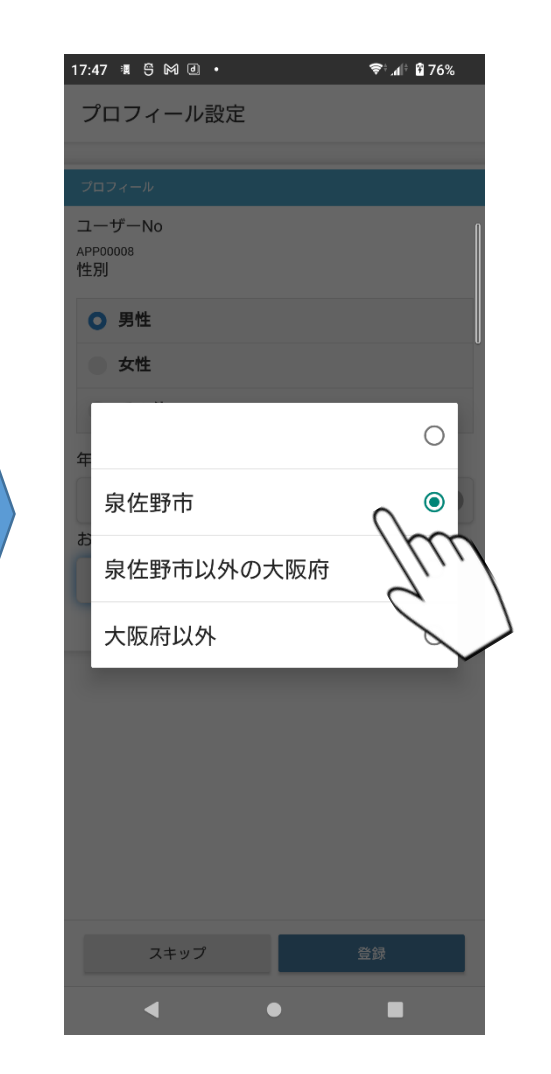

10アプリの登録完了

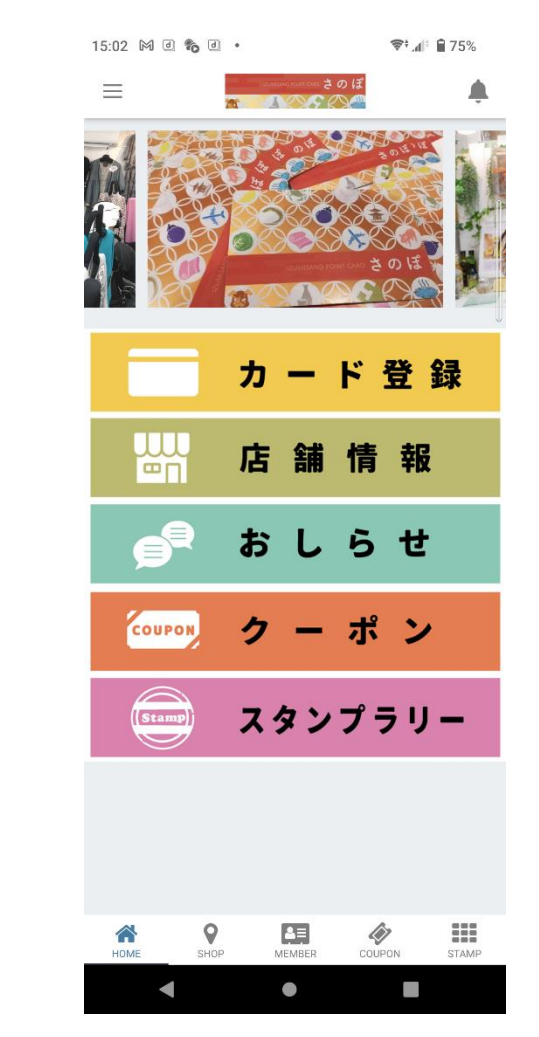

# カード情報の登録

①カード登録をタップ

#### ②カード登録画面

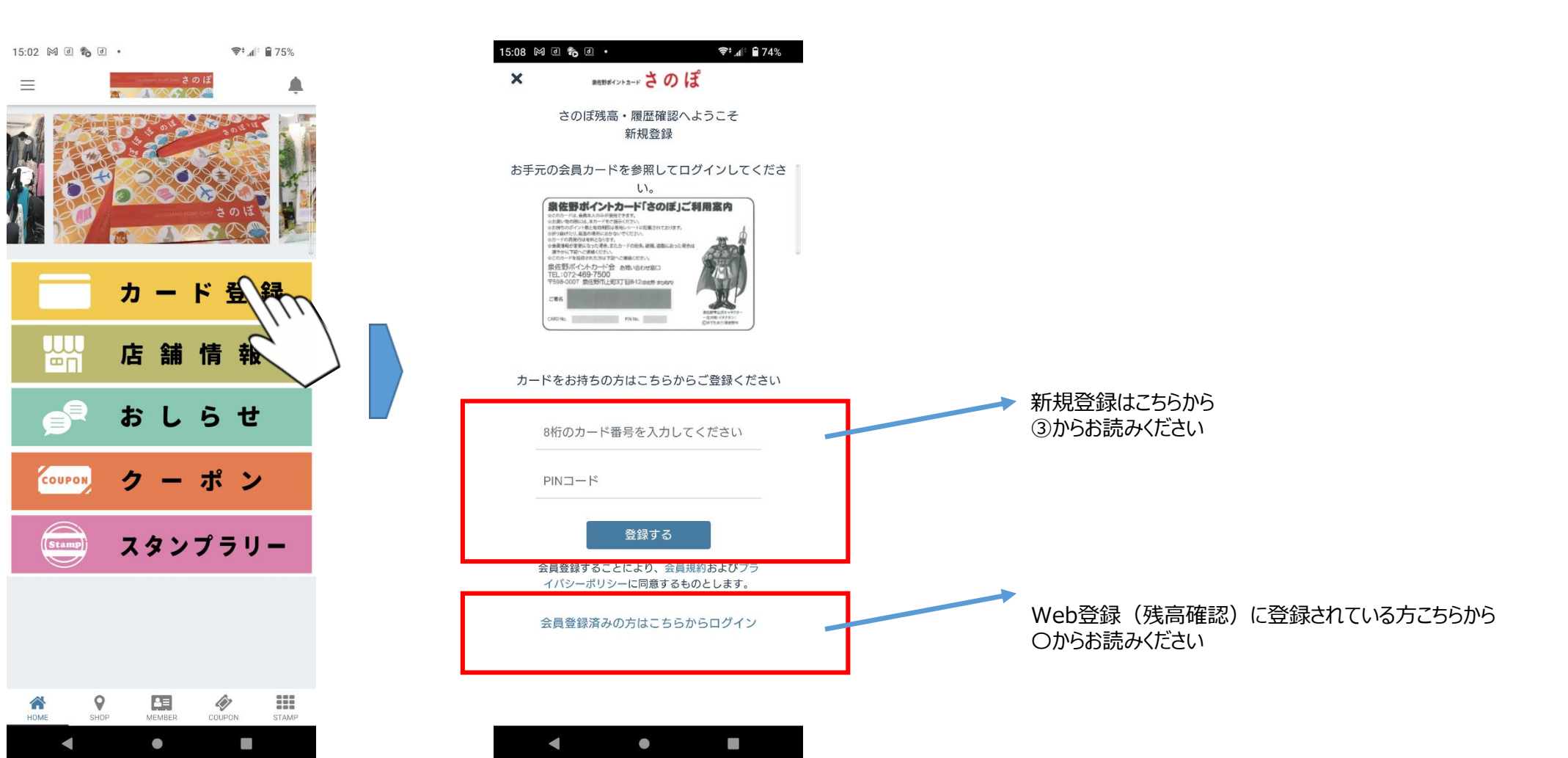

# ③カードの新規う登録

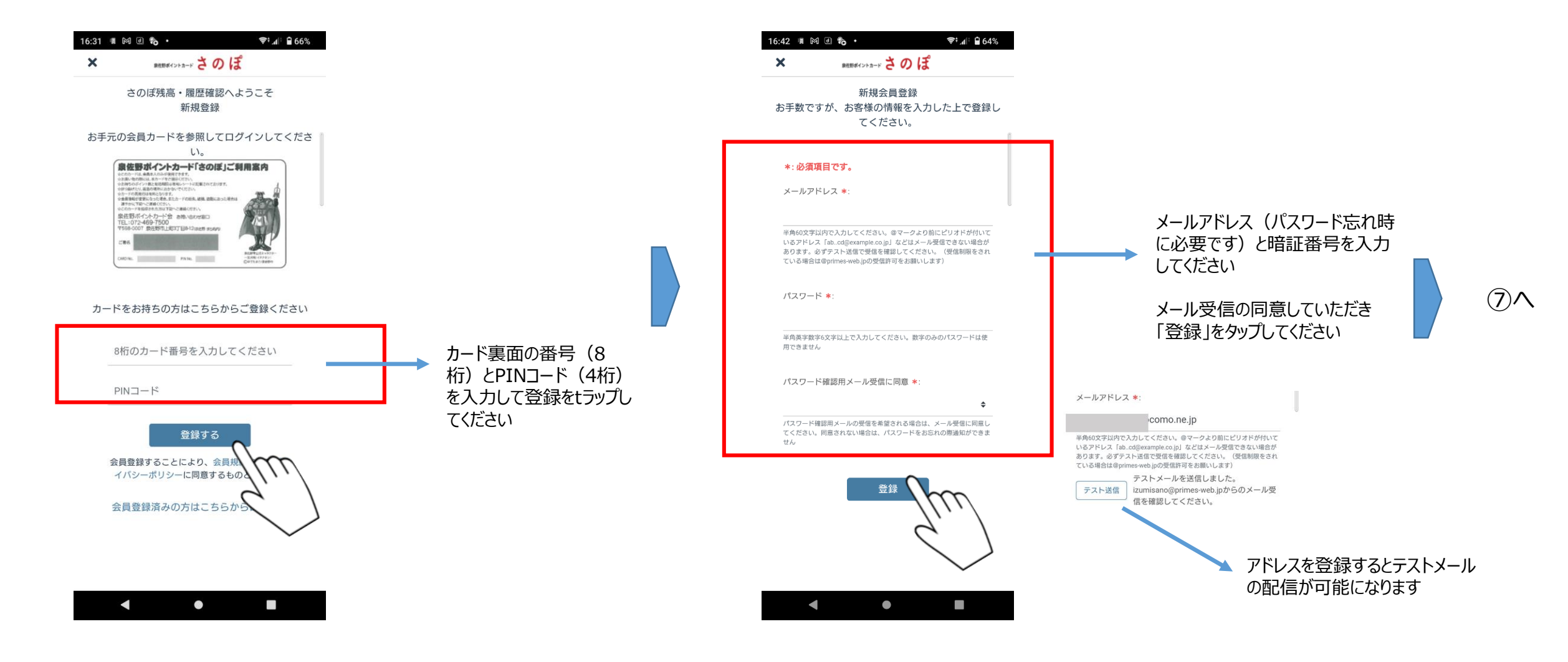

# ④情報の登録画面

# ⑤ログイン画面

## ⑥登録情報の表示

## ⑦登録完了

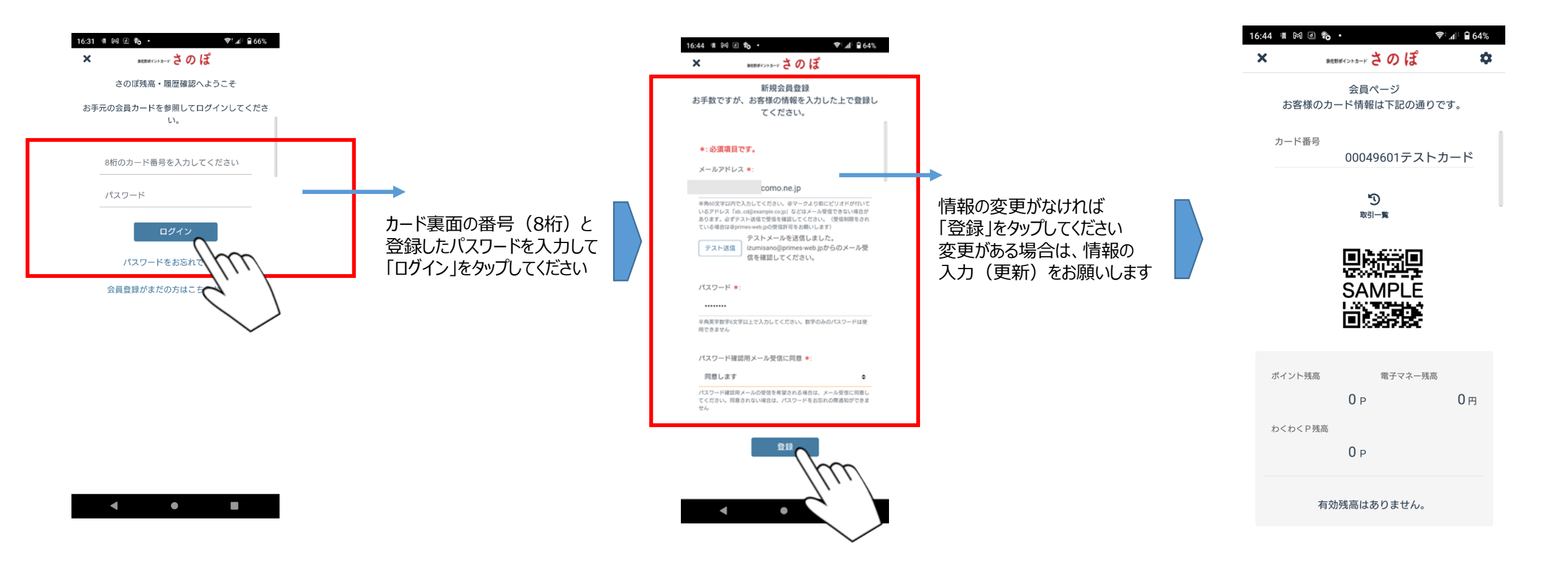